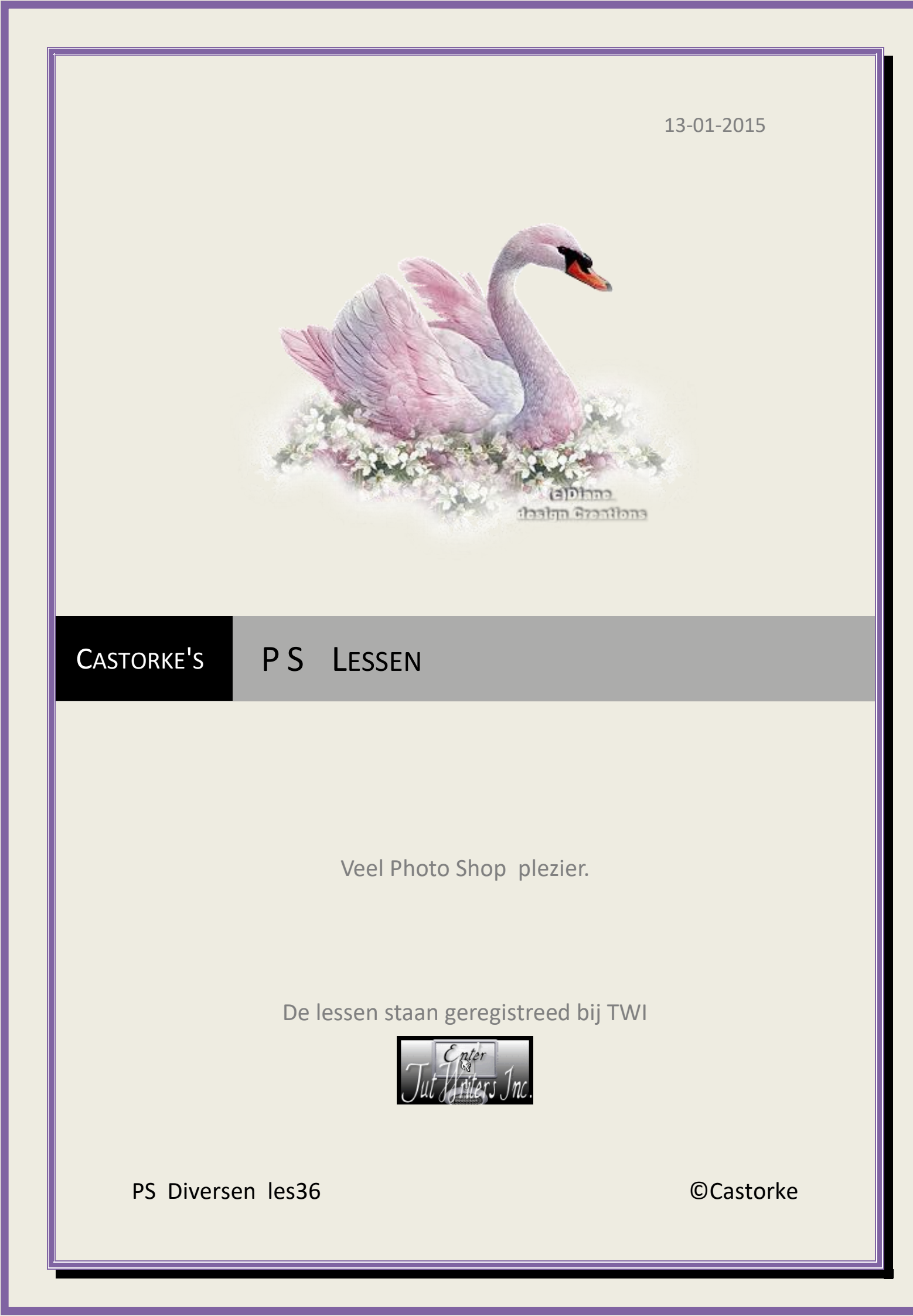

ps\_diversen\_p2\_les36

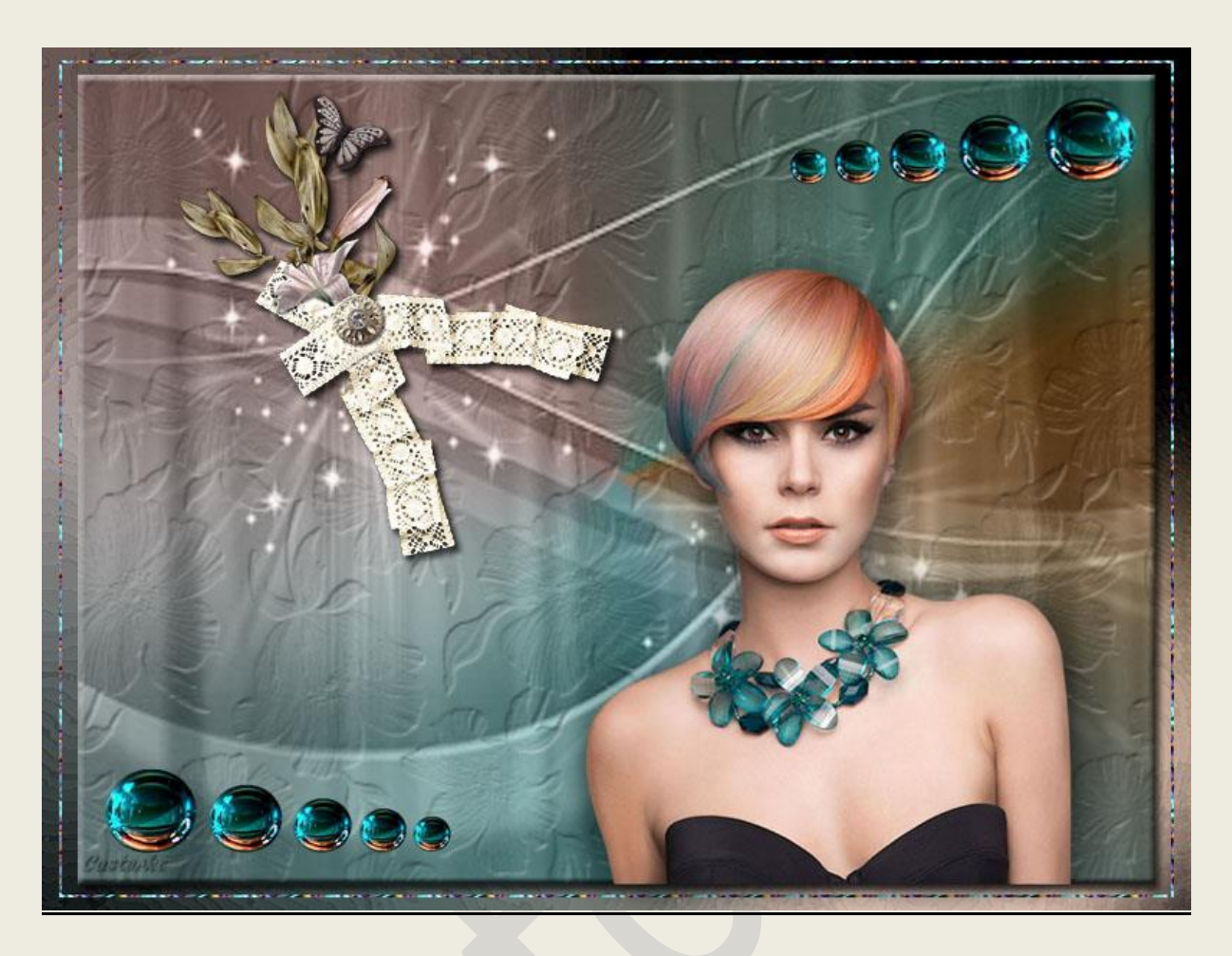

## PS - Diverse - Les 36

Is door mezelf gemaakt met CS6 kan best met een ander PS programma gemaakt worden. Iedere gelijkenis berust op louter toeval.

> <u>Materiaal</u>: Tubes: MC-Vos, Libelulle, Castorke, Obg\_Mask

> > Credits vind je hier.

Met dank aan de tubeuses. Met dank voor de credits. Respecteer hun werk, gelieve dan ook niets aan de <u>tubes</u> en de <u>bestandsnaam</u> te veranderen. De credits behoren tot de originele Artist of maker. Zonder hen was deze les niet tot stand gekomen.

# Materiaal

http://www.castorke.be/tutorial\_PS/diversen/p2/pagina\_2.html

Pagina 2 van 4

#### ps\_diversen\_p2\_les36

#### ©Castorke

- 1. Ctrl+ N (nieuwe afbeelding) 800 x0600 wit
- CTRL + O (Open) OBG\_MASK\_33
   CTRL + A, CTRL + C, ga naar je werk CTRL + V
   CTRL + T tranformeer zo groot als je canvas. (je werk)
- 3. Ga naar stylen , zoek cas\_div2\_les36\_1 en pas de Styl toe.

Wens je een ander verloop pas dan de verloopbedekking aan.

Voor wie de laagstijl manueel wil aanpassen hier de parameters:

(Laagstijl: Schuine Kant en reliëf/ structuur cas\_les36\_216, schaal 77, diepte +22 Verloopbedekking: verloop cas\_div2\_les36, stijl: hoek, hoek 36°, overvloeimodus kleur, dekking 100, schaal 100)

- 4. Filter/verscherpen/onscherp masker: hoeveel 148, straal 3,6 drempel 0
- 5. Laagdekking 91
- 6. Noem deze laag masker
- 7. CTRL + A (alles selecteren), CTRL + SHIFT + C (verenigd kopieëren)
- 8. Ga op de onderste laag staan (Achtergrond)
- 9. CTRL + V (plakken)
- 10. Filter/ vervagen/ veld vervagen 180, klik op OKJe zal niets zien. Sluit even de maskerlaag. Maar vergeet ze nadien niet terug te openen.
- 11. Filter/ Artistiek/ Waterverf \_ Details penseel 9, Intensiteit schaduw 1, Structuur 1.
- 12. Filter/ Verscherpen/ onscherp masker Hoeveelheid 148, straal 3,6, drempel 0
- 13. Noem deze laag ondergrond.
- Activeer de maskerlaag. Heb je de laag terug geopend door op het oogje te klikken? CTRL + T transformeer naar 95%
- 15. CTRL + A, CTRL + Shift + N, Vul met een kleur maakt niet uit de welke. CTRL + T transformeer naar 98%
- 16. Selecteren/ Bewerken/ Slinken 2 px Druk op delete.
- 17. CTRL + D (Deselecteer)
- 18. Pas de volgende styl toe: zoek cas\_div2\_les36\_2
- 19. Open 0\_f5f97\_f3df2295\_XXLCTRL + A, CTRL + C ga naar je werk CTRL + VCTRL + T transformeer naar 35%
- 20. Filter/ Verscherpen/ Verscherpen
- 21. Laagstijl/ Slagschaduw: Vermenigvuldigen, dekking 75, Afstand 5, Grootte 5
- 22. Open MC-Lady 15 Verwijder het logo

http://www.castorke.be/tutorial\_PS/diversen/p2/pagina\_2.html

#### ps\_diversen\_p2\_les36

#### ©Castorke

CTRL + A, CTRL + C ga naar je werk CTRL + V CTRL + T transformeer naar 50% Laagstijl/ Slagschaduw: Vermenigvuldigen, dekking 75, Afstand 5, Grootte 40

- 23. Open angeledesign\_billes1
  CTRL + A, CTRL + C ga naar je werk CTRL + V
  CTRL + T transformeer naar 40%
  Schuif onderaan links zie voorbeeld of naar uw keuze.
- 24. Dupliceer de laag.
- 25. Bewerken/ Transformatie/ Horizontaal omdraaien. Verplaats naar de rechter bovenhoek - zie origineel of naar uw keuze.

Email

- 26. Plaats je naam of watermerk.
- 27. Opslaan als .jpg

Zo dat was het ik hoop dat je er van genoten hebt.

Ben benieuwd naar je werk. Stuur het me in originele grootte.

### Plaats ik het bij de andere werkjes. Hier

Vermeld wel je naam, het lesnummer, titel. Succes !

Vraagjes mag je me altijd mailen....

Het is verboden deze les geheel of gedeeltelijk te kopiëren. De lessen staan geregistreed bij TWI

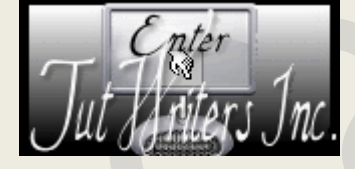

http://www.castorke.be/tutorial\_PS/diversen/p2/pagina\_2.html